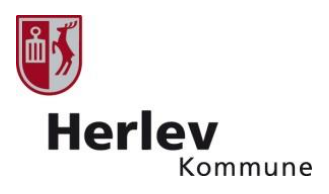

## Køb af sommerferieaktiviteter

## **Praktisk information**

- Det er muligt at købe 2 pladser på hver aktivitet pr. køb.
- Du har mulighed for at skrive dig på venteliste hvis aktiviteten er udsolgt.
- Aktiviteterne står på én lang liste, så alle aktiviteter fra uge 26 står først, herefter aktiviteter i uge 27 osv.

## Sådan køber du aktiviteter

- 1. Gå ind på www.sommeriherlev.dk
- 2. Du kommer nu ind i tilmeldingssystemet (Place2book), hvor du kan se en oversigt over alle aktiviteter
- 3. Klik på 'køb' ud for den aktivitet du ønsker at købe.

| 🖻 🖅 🖻 Salgslinks - Place2Book 🖻 Arrangementer 🛛 🗙                                                          | + ~                                         |            |
|----------------------------------------------------------------------------------------------------|---------------------------------------------|------------|
| $\leftarrow$ $\rightarrow$ $\circlearrowright$ $\textcircled{a}$ place2book.com/da/27138/ii54/EM6907       | ,                                           |            |
| Tilbage<br>Aktuelle arrangementer                                                                          | Herlev<br>Kommune                           | Î          |
| Uge 27, Svømning, begyndere kl. 8.15-9.15<br>Hjortespringbadet<br>Brug en uge af din sommerferie i vandet! | 2. juli 2018, 08:15 - 6. juli 2018, 09:15   |            |
| Uge 27, Basket<br>Herlev Hallen<br>Brug en uge af din sommerferie med BMS Basket.                          | 2. juli 2018, 09:00 - 6. juli 2018, 14:00   |            |
| Uge 27, idrætsgymnastik<br>Kildegårdskolen Øst<br>Kunne du tænke dig at prøve idrætsgymnastik?             | 2. juli 2018, 09:00 - 6. juli 2018, 14:00   |            |
| Uge 27, Revy og teater<br>Kælderscenen, Lindenøjskolen<br>Har du altid drømt om at stå på en scene?        | 2. juli 2018, 09:00 - 6. juli 2018, 15:00   |            |
| Uge 27, Sommerbio<br>Hertev Teaterbio<br>Se animationsfilm og prøv selv at lave film.                      | 2. juli 2018, 09:00 - 6. juli 2018, 14:00   |            |
| Uge 27, Svømning, øvede, kl. 9.15-10.15<br>Hiddesoringbadet                                                | 2 juli 2018 09:00 - 6 juli 2018 14:00 (Keb) |            |
|                                                                                                    |                                             | 12-05-2018 |

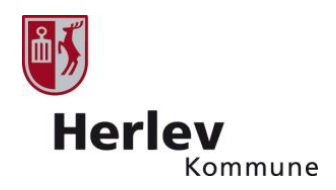

4. Du kommer nu til dette billede hvor du kan læse information om aktiviteten

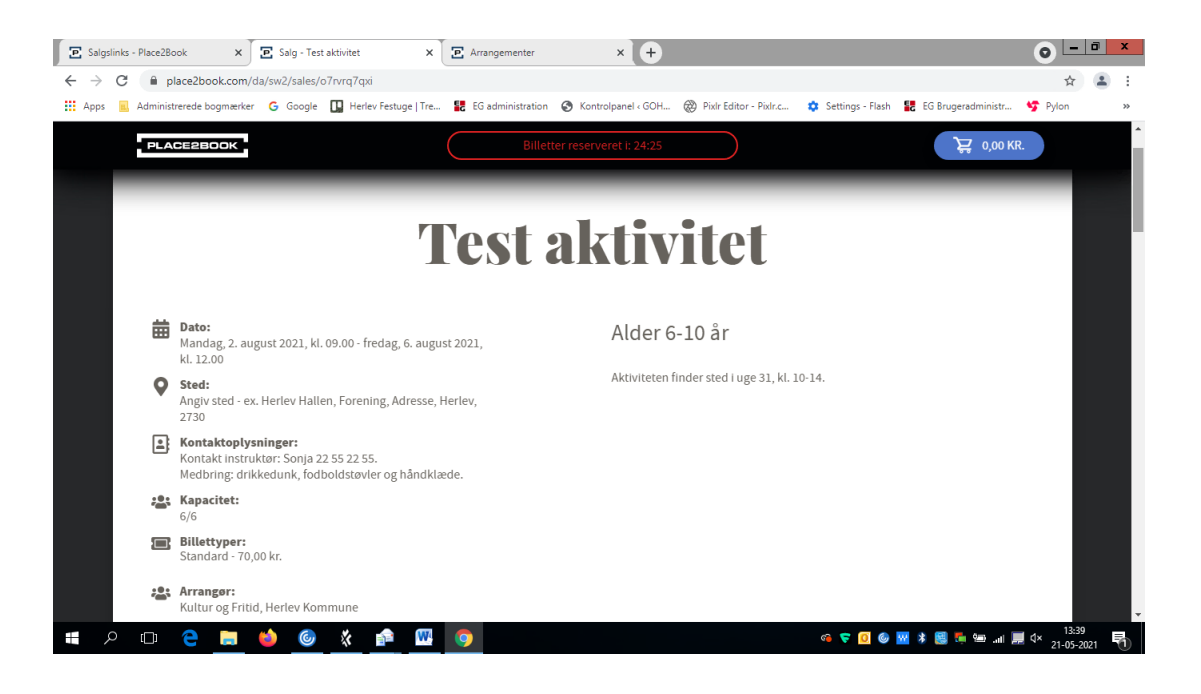

5. Vælg hvor mange billetter du ønsker at købe – du kan maks. købe 2 stk. billetter af samme aktivitet pr. køb. Vælg antal billetter fra dropdown menuen.

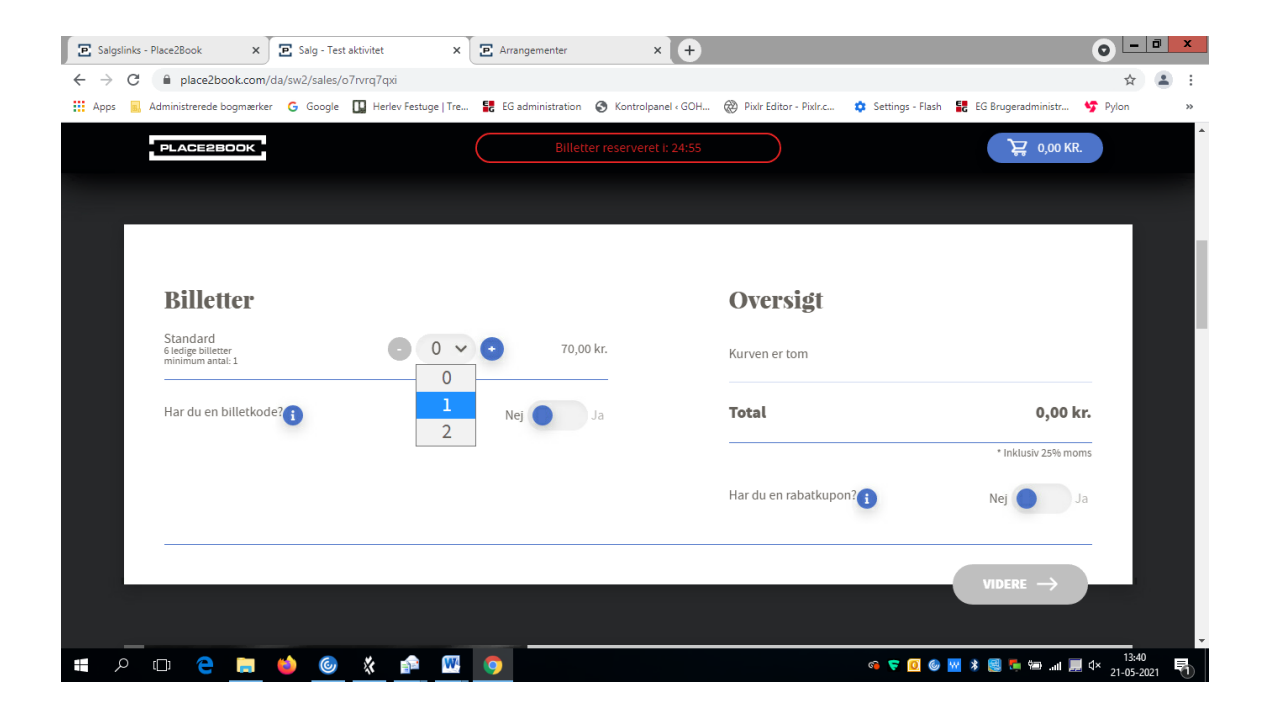

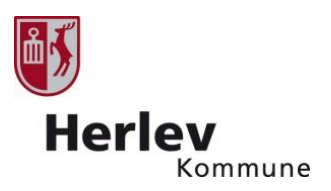

- 6. Du skal nu udfylde information om deltageren/deltagerne (barnets navn og alder).
- 7. Hvis du køber 2 billetter skal du huske at udfylde informationen korrekt for begge deltagere.

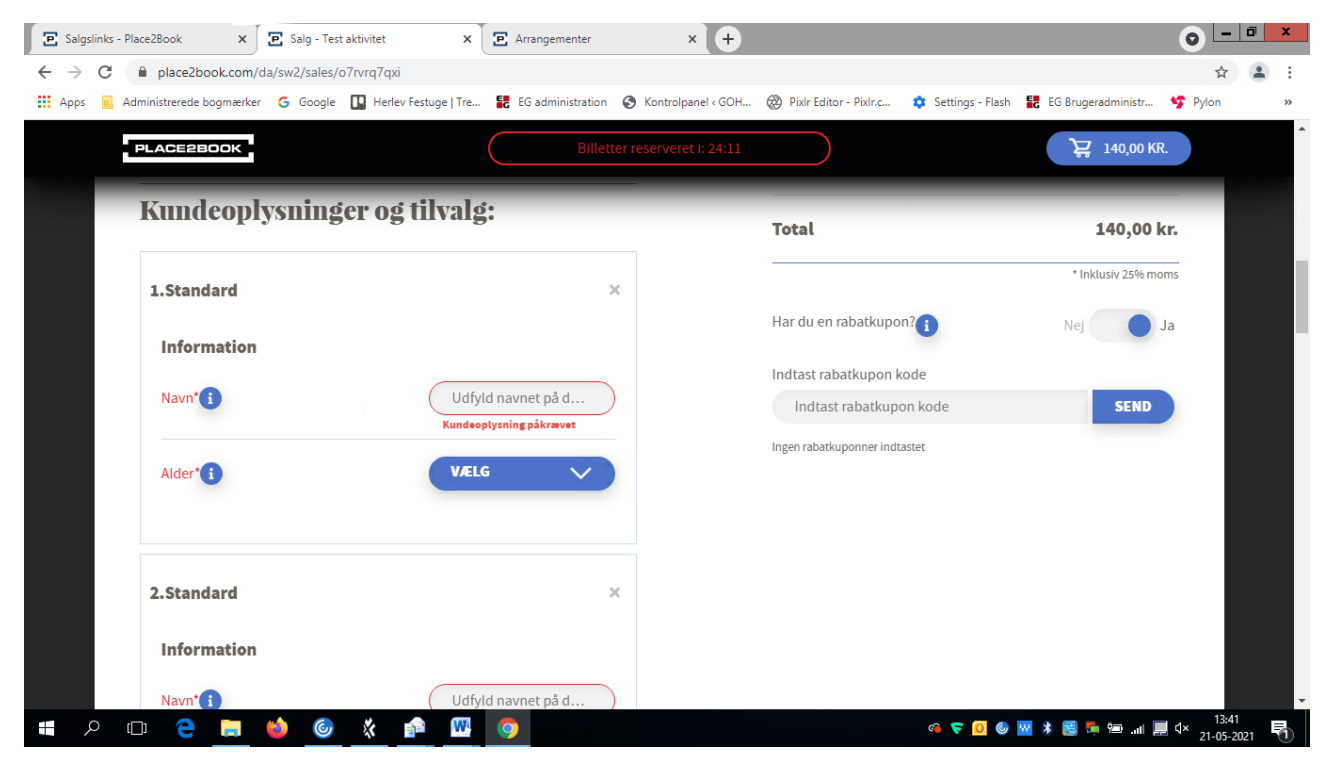

8. klik på videre

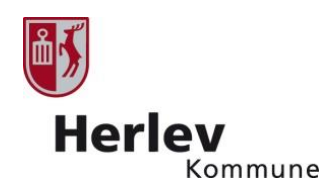

9. Udfyld personlige oplysninger (fungerer også som kontaktoplysninger på en voksen hvis der er behov for kontakt under aktiviteten). OBS: Vælg land i drop down menuen

| E Salgslin                      | ks - Place2Book X         | 🔁 Salg - Test aktivitet     | × E       | Arrangementer     | ×                  | +                                            |                                             |                                                  |                        | 0 -     | ð    | x  |
|---------------------------------|---------------------------|-----------------------------|-----------|-------------------|--------------------|----------------------------------------------|---------------------------------------------|--------------------------------------------------|------------------------|---------|------|----|
| $\leftrightarrow \rightarrow c$ | 🗧 🔒 place2book.com        | /da/sw2/sales/o7rvrq7qxi    |           |                   |                    |                                              |                                             |                                                  |                        | ☆       |      | :  |
| Apps                            | 🔒 Administrerede bogmærke | er 🛛 Google 🔲 Herlev Festug | e   Tre 🚦 | EG administration | 🔇 Kontrolpan       | el « GOH 🔞                                   | Pixlr Editor - Pixlr.c                      | 🔹 Settings - Flash                               | EG Brugeradministr     | S Pylon |      | >> |
|                                 | PLACE2BOOK                |                             |           |                   | ter reserveret i   |                                              |                                             |                                                  | ₩ 140,00 K             | R.      |      | ^  |
|                                 | 1                         |                             |           | -                 | D                  | ine op                                       | lysninger                                   |                                                  |                        |         |      |    |
|                                 |                           |                             |           |                   | Vi t<br>opl<br>arr | bruger din op<br>lysning om e<br>angementet. | olysninger til at sen<br>ventuelle ændringe | de dine billetter til o<br>er eller anden inforr | lig, samt<br>nation om |         |      |    |
|                                 |                           |                             |           |                   |                    | Email adres                                  | se                                          |                                                  |                        |         |      |    |
|                                 |                           |                             |           |                   |                    | Email ac                                     | lresse                                      |                                                  |                        |         |      | h  |
|                                 |                           |                             | -         |                   |                    | Fornavn                                      |                                             | Efternavn                                        |                        |         |      |    |
|                                 |                           |                             | T         | 1                 |                    | Fornavn                                      |                                             | Efternavn                                        |                        |         |      |    |
|                                 |                           |                             |           |                   |                    | Vej                                          |                                             |                                                  |                        |         |      |    |
|                                 |                           |                             |           |                   |                    | Vej                                          |                                             |                                                  |                        |         |      |    |
|                                 | CAN IN                    |                             | -         |                   |                    | Post nr.                                     | Ву                                          |                                                  |                        |         |      |    |
|                                 | a set a                   | THE SEA                     | in a      | -                 |                    | Post nr.                                     | Ву                                          |                                                  |                        |         |      |    |
|                                 |                           |                             | 077       |                   |                    | Land                                         | Te                                          | lefon nr                                         |                        | 13:4    | 1    | ÷  |
| م<br>ا                          |                           | o 😢 🕑 😵                     | <u>••</u> | 2                 |                    |                                              |                                             | G 🔽 🥘                                            | 🔟 🔻 👹 🍋 📶 🎍            | 21-05-2 | 2021 | 1  |

10. Klik på videre

- 11. Du kan nu klikke på flere aktiviteter og gentage købsprocessen eller blot klikke på videre
- 12. Du får nu et overblik frem over de billetter du har valgt

|                                                                                                    |                                                                   | Herley                                              |
|----------------------------------------------------------------------------------------------------|-------------------------------------------------------------------|-----------------------------------------------------|
| Salgslinks - Place2Book × Salg - Test aktivitet                                                                                                    | E Arrangementer × +                                               | ● <u> </u>                                          |
| → C                                                                                                    |                                                                   | ☆ 😩 :                                               |
| Apps 📃 Administrerede bogmærker 🛛 G Google 🔲 Herlev Festuge   Tra                                                                                                    | 🚼 EG administration 🔇 Kontrolpanel < GOH 🛞 Pixlr Editor - Pixlr.c | 💠 Settings - Flash 🚼 EG Brugeradministr 🧐 Pylon 🛛 » |
| PLACE2BOOK                                                                                                    |                                                                   | ₩ 140,00 KR.                                        |
|                                                                                                    | Din billet                                                        |                                                     |
|                                                                                                    | <b>Dit kob – Ordre 67</b><br>Købstidspunkt: Fredag, 21. maj 2021, | 04619<br>kl. 13.40                                  |
|                                                                                                    | Test aktivitet                                                    |                                                     |
|                                                                                                    | 2 x Standard                                                      | 140,00 kr.                                          |
| the state                                                                                                    | Total                                                             | 140,00 kr.                                          |
| Test at a                                                                                                    |                                                                   | * The amount includes 25% VAT                       |
|                                                                                                    |                                                                   |                                                     |
| and the second second s | Har du et gavekort?                                               | Nej <b>Ja</b>                                       |

шĸ

13. Sæt flueben i 'accepter købsbetingelser'

## 14. klik på betal og vælg betalingform

| → C                                                                                                    | ter X +                                                                 | ÷ :                        |
|----------------------------------------------------------------------------------------------------|-------------------------------------------------------------------------|----------------------------|
| Apps 🧧 Administrerede bogmærker 🕝 Google 🛄 Herlev Festuge   Tre 🚼 EG administr                                                                                                    | ration 📀 Kontrolpanel - GOH 🛞 Pixir Editor - Pixir.c 🌼 Settings - Flash | EG Brugeradministr 🧐 Pylon |
| PLACE2BOOK                                                                                                    | Billetter reserveret i: 21:33                                           | ₩ 140,00 KR.               |
| and the second second sec |                                                                         |                            |
| and the second second sec | Har du et gavekort?                                                     | Nej Ja                     |
| - All and a second second second second second second second second second second second second second second s                                                                                                    | Indtast gavekort kode                                                   |                            |
|                                                                                                    | Indtast gavekort kode                                                   | SEND                       |
|                                                                                                    | Ingen Gavekort koder indtastet                                          |                            |
|                                                                                                    | Vil du købe en SMS påmindelse?                                          | Nej 🔵 Ja                   |
|                                                                                                    | Vil du have en SMS med et link til en mobil billet?                     | Nej Ja                     |
|                                                                                                    | Acceptér Place2Books <u>betingelser?</u>                                | Acceptér                   |
|                                                                                                    | Du skal acceptere vores betingelser for at kunne bestille               | billetter.                 |
|                                                                                                    | Når købet er gennemført, får du billetterne tilsendt til di             | in e-mailadresse           |
|                                                                                                    |                                                                         |                            |
|                                                                                                    |                                                                         |                            |
|                                                                                                    |                                                                         | 140,00 KR. MobilePay       |
|                                                                                                    |                                                                         | 12-42                      |

15. Indtast kortnummer (eller MobilPay oplysninger) afhængig af hvilken betalingsform du vælger

|                                             |                                        |                                           |                                                             | ů.         | *       |
|---------------------------------------------|----------------------------------------|-------------------------------------------|-------------------------------------------------------------|------------|---------|
|                                             |                                        |                                           |                                                             |            | Herlev  |
| E Salgslinks - Place2Book X Reepay Checkout | × 🖪 Arrangementer                      | × +                                       |                                                             | ● - □ ×    | Kommune |
| ← → C                                       | c73308dcf8d030c32b9ecde                |                                           |                                                             | ☆ 😩 :      |         |
| Afbryd                                      | rlev Festuge   Tre 🔢 EG administration | Ø Kontrolpanel ← GOH 🤯 Pixir Editor - Pio | Ir.c 🔉 Settings - Flash 🔢 EG Brugeradministr<br>Total 140,0 | O DKK      |         |
|                                             |                                        |                                           |                                                             |            |         |
|                                             | Betalingskort                          | 🎫 VISA VISA 🌒 🐏                           |                                                             |            |         |
|                                             | Kortnummer                             |                                           |                                                             |            |         |
|                                             | Udløbsdato                             | Kontrolcifre                              |                                                             |            |         |
|                                             | MM Z ÁÁ                                | -                                         |                                                             |            |         |
|                                             | Bet                                    | al 140,00 DKK                             |                                                             |            |         |
|                                             |                                        | Sikker betaling med                       | reepay                                                      |            |         |
| 📲 A 🗉 🔁 🧮 🍏 🎯 🛠                             | n 🗰 🕅 💿                                |                                           | a 🗢 🖸 🌑 🕷 🕷 📖                                               | ■ Q× 13:44 | -       |

- 16. Hvis du vælger at betale med MobilePay, skal du taste dit telefonnummer på skærmen, og klikke 'fortsæt'. Der sendes nu en mobilePay anmodning til din telefon. Du skal godkende anmodningen på din telefon, inden for 5 minutter
- 17. Du får nu en side frem med 'Ordren er afsluttet'
- 18. Du kan downloade dine billetter i bunden af skærmen
- 19. Du modtager først en mailmed dine billetter. Mailen med billetter har emnefeltet ' Kultur og Fritid, Herlev Kommune (place2book)' – klik på linket i mailen for at få dine billetter

| 🖻 Salg                   | slinks - | Place2Boo  | k         | ×      | P http  | os://place | 2book.c     | om/da/s                           | w2/ ×                                 | <b>e</b> A                           | krrange              | menter                 |                       |                        | ×                | +                      |                 |         |             |         |                  |            |      |         |           |         | 0            | ) 🕒             | ٥         | x |
|--------------------------|----------|------------|-----------|--------|---------|------------|-------------|-----------------------------------|---------------------------------------|--------------------------------------|----------------------|------------------------|-----------------------|------------------------|------------------|------------------------|-----------------|---------|-------------|---------|------------------|------------|------|---------|-----------|---------|--------------|-----------------|-----------|---|
| $\leftarrow \rightarrow$ | G        | 🗎 pla      | ce2book.  | com/da | a/sw2/s | sales/sur  | nmary,      | /iJ+9zh                           | kTSfg4ł                               | nZjE8tM                              | IPxmst               | oEbYD0                 | AriDI                 | 1464V                  | /15qIRe          | CGbXqZ                 | C10CE           | Etm4k   | %250Alp     | UvNH    | x4UGo5           | 5eM5we     | zkN\ | /IFUHR+ | -Y53S1Z6  | 5tjppYd | 8            | ☆               | -         | : |
| Apps                     | s.,      | Administre | rede bogm | nærker | G Go    | oogle [    | L Herl      | ev Festu                          | ige   Tre                             | . 🚼 E                                | EG adm               | inistratior            | ି                     | Kon                    | ntrolpan         | el « GOH               | 89              | Pixlr E | ditor - Pix | lr.c    | 🌣 Se             | ttings - F | lash | EG I    | Brugeradn | ninistr | <b>\$7</b> ₽ | /lon            |           | » |
|                          |          |            |           |        |         |            | ]<br>P      | Dit .                             | <b>køb</b><br>Ispunkt                 | <b>– O</b><br>t: Freda               | <b>rd</b><br>19, 21. | <b>re 6</b><br>maj 202 | <b>70</b> .<br>21, kl | <b>46</b> 1<br>1. 13.4 | <b>19</b>        |                        |                 |         |             |         |                  |            |      |         |           |         |              |                 |           |   |
|                          |          |            |           |        |         |            | T<br>M<br>A | <b>Test</b><br>Iandag<br>Ingivisi | <b>aktiv</b><br>g, 2. aug<br>ted - ex | <b>vitet</b><br>gust 202<br>. Herlev | 21, kl.<br>v Halle   | . 09.00 -<br>en, Fore  | freda<br>ning,        | ag, 6.<br>, Adre       | augus<br>esse, 2 | st 2021, k<br>730 Herl | kl. 12.)<br>lev | .00     |             |         |                  |            |      |         |           |         |              |                 |           |   |
|                          |          |            |           |        |         |            | 2           | x Sta                             | ndard                                 |                                      |                      |                        |                       |                        |                  |                        |                 |         | 1           | 140,00  | ) kr.            |            |      |         |           |         |              |                 |           |   |
|                          |          |            |           |        |         |            | 1           | Total                             |                                       |                                      |                      |                        |                       |                        |                  |                        |                 |         | 14          | 0,00    | kr.              |            |      |         |           |         |              |                 |           |   |
|                          |          |            |           |        |         |            | -           |                                   |                                       |                                      |                      |                        |                       |                        |                  |                        | * Tł            | 'he amo | ount inclue | des 25% | b VAT            |            |      |         |           |         |              |                 |           |   |
|                          |          |            |           |        |         |            |             |                                   |                                       |                                      |                      | ł                      | D                     | OWN                    | ILOAD            | BILLET                 | TER:            | TEST    | AKTIVI      | TET     |                  |            |      |         |           |         |              |                 |           |   |
|                          |          |            |           |        |         |            |             |                                   | (                                     | f                                    | DE                   | EL PÅ FAC              | EBOC                  | ЭK                     | )                |                        | <b>.</b>        | TILFØJ  | I TIL KALE  | NDER    | $\sum_{i=1}^{n}$ |            |      |         |           |         |              |                 |           |   |
|                          |          |            |           |        |         |            |             |                                   |                                       |                                      |                      |                        |                       |                        |                  |                        |                 | <b></b> | BESØG       |         |                  |            |      |         |           |         |              |                 |           | • |
|                          | ρ        | ([])       | e         |        | 1       | 6          | *           | -                                 | W                                     | 9                                    |                      |                        |                       |                        |                  |                        |                 |         |             |         | ତ                | <b>7</b>   | 6    | *       | 🗐 👼 📽     | 📃       | ∜×           | 13:4<br>21-05-2 | 7<br>2021 |   |